Arkansas' Premier Computer Club

# July 2022

Bella Vista Computer Club - John Ruehle Center

Highlands Crossing Center, 1801 Forest Hills Blvd Suite 208 (lower level), Bella Vista, AR 72715

Bits & Bytes

Website: http://BVComputerClub.org

Email: editor@bvcomputerclub.org

### MEETINGS

**Board Meeting:** July 11, 6pm, in John Ruehle Training Center, Highlands Crossing Center. **General Meeting:** July 11, 7pm, "Buying on the Internet", presented by Ginny Vance.

We will meet in-person in Room 1001 on the lower level of The Highlands Crossing Center, 1801 Forest Hills Blvd, Bella Vista, or you may attend the meeting on-line via Zoom. Zoom access information is published on our website.

Visitors or Guests are welcome.

Because of COVID-19, we recommend observing any current masking and social-distancing guidelines that may be in effect at the time of the meeting. Consider attending by Zoom if you or others in your family are in a high risk category.

## HELP CLINICS

July 20, 9am - noon at John Ruehle center August 6, 9am - noon at John Ruehle center Members may request Remote Help on our website at https://bvcomputerclub.org at menu path Member Benefits ► Remote Help . MEMBERSHIP

Single membership is \$25; \$10 for each additional family member in the same household.

Join on our website at https://bvcomputerclub.org at menu path Get Involved ► Join/Renew, by mailing an application (from the web site) with check, or complete an application and pay in person at any meeting.

## CLASSES

#### (At BVCC Training Center)

Wednesday, July 20, 2pm - 4pm, "Why, When and How to Backup Your C Drive", with Joel Ewing.

Wednesday, July 27, 4pm-6pm, "Computer Security for Regular People, Part 2", with Justin Sell.

Advance sign up required for each listed class: For reservations: email to <u>edu@bvcomputerclub.org</u>, or sign up at the General Meeting. Classes are **free to Computer Club members.** 

Check the monthly calendar and announcements for any last minute schedule changes at <u>https://bvcomputerclub.org</u>.

#### NEW OR RETURNING BVCC MEMBERS

We are pleased to welcome the following new members or members returning to BVCC after an absence since last month's newsletter:

Marla Lytle

Connie Cain

Judi Corn

Judy Carter

### **EXPLORING YOUR WINDOWS PC**

By Dick Maybach, Brookdale Computer User Group www.bcug.com, n2nd (at) att.net

Becoming familiar with your PC is like becoming familiar with a foreign city. You can read a book about it or visit it, but it's far better to do both; a visit gives you first-hand views of the landscape that you aren't likely to forget, and a book helps you understand what they mean. For becoming familiar with Windows, I like the book Windows 10 In Depth by Brian Knittel and Paul McFedries; although at \$40 and almost 1000 pages, it's neither a cheap nor a quick read. Windows 10 comes with many tools you can use to tour its terrain. Spending time visiting while your PC is working well not only removes a lot of the mystery of what it does but can help significantly if you run into problems.

The Task Manager is a good place to begin. Type "task" in the search box at the bottom left and select Task Manager on the right of the window that appears. (In the rest of this article, I'll replace the words describing such operations with the shortcut "task"> Task Manager.) Figure 1 shows the Task Manager's Processes tab, which shows what is running. Note the down-arrow at the top of the CPU column, which shows that the tasks are sorted by CPU usage. You can select any column to sort by its quantity. By the way, the 100% on the Disk column means neither that the disk is full nor that it's transferring data at maximum capacity, but only that it's always active. A right-click on a task name will display a menu of actions, and one that I've found helpful is End task, which shuts it down.

| [일 Task Manager                       |                       |          |          |          |          |             | :                 | × |
|---------------------------------------|-----------------------|----------|----------|----------|----------|-------------|-------------------|---|
| Processes Performance App history     | Startup Users Details | Services |          |          |          |             |                   |   |
|                                       |                       | × 25%    | 37%      | 100%     | 0%       |             |                   |   |
| Name                                  | Status                | CPU      | Memory   | Disk     | Network  | Power usage | Power usage trend |   |
| > 🔯 Service Host: Windows Update      |                       | 15.7%    | 34.5 MB  | 0.1 MB/s | 0.1 Mbps | High        | Low               | ^ |
| > 🔯 wsappx                            |                       | 2.1%     | 8.0 MB   | 0 MB/s   | 0 Mbps   | Very low    | Very low          |   |
| > 📧 Microsoft Software Protection P   |                       | 2.0%     | 3.0 MB   | 0 MB/s   | 0 Mbps   | Very low    | Very low          |   |
| 🗃 WMI Provider Host                   |                       | 1.1%     | 3.2 MB   | 0 MB/s   | 0 Mbps   | Very low    | Very low          |   |
| 🔳 WaasMedic Agent Exe                 |                       | 0.7%     | 1.5 MB   | 0.4 MB/s | 0 Mbps   | Very low    | Very low          |   |
| > 🔯 Service Host: SysMain             |                       | 0.6%     | 65.2 MB  | 0.8 MB/s | 0 Mbps   | Very low    | Very low          |   |
| System                                |                       | 0.6%     | 0.1 MB   | 0.1 MB/s | 0 Mbps   | Very low    | Very low          |   |
| > 🛛 🙀 Task Manager                    |                       | 0.5%     | 22.3 MB  | 0 MB/s   | 0 Mbps   | Very low    | Very low          |   |
| > 🔯 Service Host: Local System        |                       | 0.5%     | 7.1 MB   | 0.1 MB/s | 0 Mbps   | Very low    | Very low          |   |
| > 🔯 Service Host: Windows Manage      |                       | 0.4%     | 6.1 MB   | 0 MB/s   | 0 Mbps   | Very low    | Very low          |   |
| > 🔳 Antimalware Service Executable    |                       | 0.3%     | 135.2 MB | 0 MB/s   | 0 Mbps   | Very low    | Very low          |   |
| > 📧 Local Security Authority Process. |                       | 0.3%     | 5.8 MB   | 0 MB/s   | 0 Mbps   | Very low    | Very low          |   |
| > 🔯 Service Host: UtcSvc              |                       | 0.3%     | 13.2 MB  | 0.1 MB/s | 0 Mbps   | Very low    | Very low          |   |
| 📧 Host Process for Windows Tasks      |                       | 0.1%     | 2.4 MB   | 0.3 MB/s | 0 Mbps   | Very low    | Very low          |   |
| > 🔯 Service Host: Local Service (Net  |                       | 0.1%     | 1.0 MB   | 0 MB/s   | 0 Mbps   | Very low    | Very low          | ~ |
| Fewer details                         |                       |          |          |          |          |             | End task          |   |

Figure 1: Task Manager, Processes Tab

Figure 2 shows the Performance tab, where the CPU item on the left has been selected to show an overview of CPU activity. You can also see similar memory, disk, and network displays.

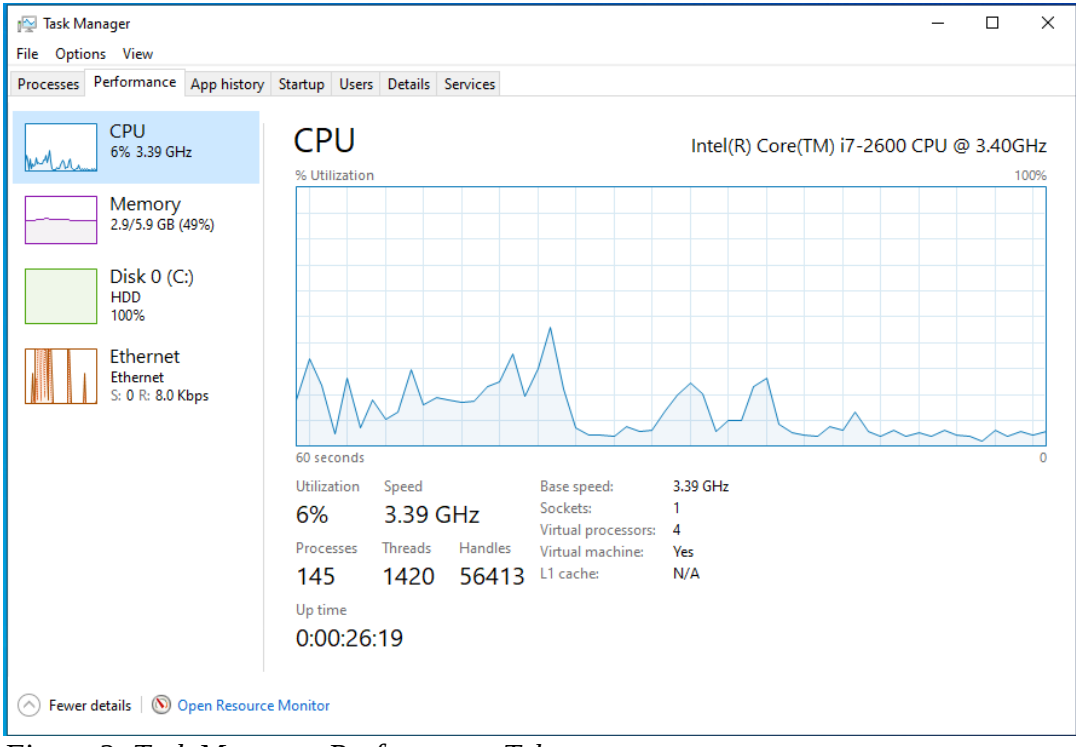

Figure 2: Task Manager, Performance Tab

The App history tab shows what your PC has been doing, including what resources each process has used, See Figure 3.

| r⊠ Task Manager<br>File Options View                    |          |               |            |               |             | - 0              | ×  |
|---------------------------------------------------------|----------|---------------|------------|---------------|-------------|------------------|----|
| Processes Performance App history Startup Users Details | Services |               |            |               |             |                  |    |
| Name Status                                             | ~ 3%     | 42%<br>Memory | 9%<br>Disk | 0%<br>Network | Power usage | Power usage tree | nd |
| 📧 System                                                | 0.6%     | 0.1 MB        | 4.2 MB/s   | 0 Mbps        | Very low    | Very low         | ^  |
| > 🙀 Task Manager                                        | 0.6%     | 26.2 MB       | 0 MB/s     | 0 Mbps        | Very low    | Very low         |    |
| > 🔯 Service Host: UtcSvc                                | 0.6%     | 15.6 MB       | 0.1 MB/s   | 0 Mbps        | Very low    | Very low         |    |
| Microsoft OneDrive (32 bit)                             | 0.3%     | 11.2 MB       | 0.1 MB/s   | 0 Mbps        | Very low    | Very low         |    |
| > 🔯 Service Host: SysMain                               | 0%       | 78.6 MB       | 0.1 MB/s   | 0 Mbps        | Very low    | Very low         |    |
| System interrupts                                       | 0%       | 0 MB          | 0 MB/s     | 0 Mbps        | Very low    | Very low         |    |
| > 💽 Antimalware Service Executable                      | 0%       | 120.3 MB      | 0 MB/s     | 0 Mbps        | Very low    | Very low         |    |
| > 🔯 Service Host: WinHTTP Web Pro                       | 0%       | 1.3 MB        | 0 MB/s     | 0 Mbps        | Very low    | Very low         |    |
| > 🔯 Service Host: Cryptographic Ser                     | 0%       | 4.2 MB        | 0 MB/s     | 0 Mbps        | Very low    | Very low         |    |
| > 🧕 VirtualBox Guest Additions Servi                    | 0%       | 1.3 MB        | 0 MB/s     | 0 Mbps        | Very low    | Very low         |    |
| Client Server Runtime Process                           | 0%       | 0.8 MB        | 0 MB/s     | 0 Mbps        | Very low    | Very low         |    |
| > 📧 Local Security Authority Process                    | 0%       | 6.8 MB        | 0 MB/s     | 0 Mbps        | Very low    | Very low         |    |
| > 🔯 Service Host: State Repository S                    | 0%       | 10.2 MB       | 0 MB/s     | 0 Mbps        | Very low    | Very low         |    |
| 📧 Shell Infrastructure Host                             | 0%       | 4.4 MB        | 0 MB/s     | 0 Mbps        | Very low    | Very low         |    |
| > 🔯 Service Host: Web Account Ma                        | 0%       | 2.5 MB        | 0 MB/s     | 0 Mbps        | Very low    | Very low         |    |
| Fewer details                                           |          |               |            |               | -           | End tas          | ;k |

Figure 3: Task Manager, App History Tab

The Resource Monitor ("resource" > Resource Monitor) is similar to Task Manager but shows more details. Figure 4 shows its Overview tab. As you can tell from the scrolling bars on the right, only a portion of each text panel is displayed here. (The network wasn't being used, so I haven't displayed that window. You can show or hide any window by selecting its title bar.) As with the Task Manager, you can right-click on an activity to bring up a menu of actions.

| Nesource Monito        | r        |      |         |            |           |           |        |         |           |              |     |       |              |      |            | -       |           |       | × |
|------------------------|----------|------|---------|------------|-----------|-----------|--------|---------|-----------|--------------|-----|-------|--------------|------|------------|---------|-----------|-------|---|
| File Monitor Help      |          |      |         |            |           |           |        |         |           |              |     |       |              |      |            |         |           |       |   |
| Overview CPU           | Memory   | Disk | Netw    | ork        |           |           |        |         |           |              |     |       | _            | . Lr |            |         |           |       | _ |
| CPU                    |          |      | 2% CPI  | J Usage    |           |           |        | 100     | % Maximu  | m Frequency  |     |       |              |      | ۲          |         | Views     | -     | ľ |
| 🗌 Image                |          | PID  | De      | scription  |           |           |        | State   | us        | Threads      | CPU | Avera | ^            |      | CPU        |         | 10        | 0% ך  | 1 |
| SearchApp.exe          |          | 5832 | Sei     | arch appl  | ication   |           |        | Susp    | bended    | 51           | 0   | 0.00  |              |      |            |         |           |       |   |
| SearchApp.exe          |          | 4252 | Sei     | arch appl  | ication   |           |        | Susp    | bended    | 44           | 0   | 0.00  |              |      |            |         |           |       |   |
| WinStore.App.exe       |          | 7592 | Sto     | ore        |           |           |        | Susp    | bended    | 34           | 0   | 0.00  |              |      |            |         |           |       |   |
| SystemSettings.exe     | e        | 8136 | Set     | ttings     |           |           |        | Susp    | pended    | 19           | 0   | 0.00  |              |      |            |         |           |       |   |
| Maps.exe               |          | 9004 | Ma      | ips        |           |           |        | Susp    | bended    | 26           | 0   | 0.00  |              |      |            |         |           |       |   |
| perfmon.exe            |          | 6092 | Re      | source ar  | d Perform | nance Mon | itor   | Run     | ning      | 17           | 0   | 1.28  |              |      |            | ~~~~    |           |       |   |
| dwm.exe                |          | 912  | De      | sktop Wi   | ndow Ma   | nager     |        | Run     | ning      | 20           | 0   | 0.20  |              |      | 60 Seconds |         |           | 0% -  |   |
| csrss.exe              |          | 576  |         |            |           |           |        | Run     | ning      | 12           | 0   | 0.13  |              |      | Disk       | _       | 100 KB/   | sec 7 |   |
| Memory Compress        | ion      | 1932 |         |            |           |           |        | Run     | ning      | 34           | 0   | 0.10  | ~            |      |            |         |           |       |   |
| Disk                   |          |      | 0 KB/se | c Disk I/0 | )         |           |        | 10%     | Highest   | Active Time  |     |       |              |      |            |         |           |       |   |
| Image                  | PI       | D Fi | le      | Read       | Write     | Total     | I/O P  | riority | Resp      |              |     |       | ^            |      | 4 4 4      | 1 1     |           |       |   |
| System                 | 4        | C    | \W      | 0          | 2,222     | 2,222     | N      | ormal   | 0         |              |     |       |              |      |            |         | - A .     | ц.    |   |
| Registry               | 10       | 8 C  | :\W     | 0          | 2,012     | 2,012     | N      | ormal   | 0         |              |     |       |              |      | 10 a 040   | 9.0     |           |       |   |
| Registry               | 10       | 8 C  | :\W     | 0          | 5,461     | 5,461     | N      | ormal   | 0         |              |     |       |              |      | Network    |         | 10 KI     | hns a |   |
| System                 | 4        | C    | \Pr     | 0          | 1,820     | 1,820     | N      | ormal   | 0         |              |     |       |              |      | Network    |         |           | 505   |   |
| Registry               | 10       | 8 C  | :\W     | 0          | 6,827     | 6,827     | N      | ormal   | 0         |              |     |       |              |      |            |         |           |       |   |
| System                 | 4        | C    | \\$L    | 0          | 3,728     | 3,728     | N      | ormal   | 0         |              |     |       |              |      |            |         |           |       |   |
| System                 | 4        | C    | :\Us    | 0          | 134       | 134       | Backgr | ound    | 7         |              |     |       |              |      |            |         |           |       |   |
| System                 | 4        | C    | :\pa    | 0          | 269,4     | 269,4     | Backgr | ound    | 0         |              |     |       |              |      |            |         |           |       |   |
| System                 | 4        | C    | :\\$B   | 0          | 320       | 320       | Backgr | ound    | 0         |              |     |       | ~            |      |            | AA -    | Å         |       |   |
| Network                |          |      | 0 Kbps  | Network    | I/O       |           | J      | 0%      | Network l | Jtilization  |     |       | 0            |      | Mamoni     | 100 LL- | d Enulte/ | 0     |   |
| Memory                 |          |      | 0 Hard  | Faults/se  | c         |           |        | 41%     | Used Phy  | sical Memory | /   | (     |              |      | Wentory    | 1001181 | u rauits/ | Sec.  |   |
| Image                  |          | PID  | Ha      | rd F (     | omm       | Worki     | Share  | Priva   | at        |              |     |       | ^            |      |            |         |           |       |   |
| SearchApp.exe          |          | 4252 |         | 0 1        | 46 808    | 212 764   | 81 852 | 130 9   | 12        |              |     |       |              |      |            |         |           |       |   |
| MsMpEng.exe            |          | 3192 |         | 0 2        | 25.240    | 176.620   | 62.348 | 114 2   | 272       |              |     |       |              |      |            |         |           |       |   |
| SearchApp.exe          |          | 5832 |         | 0 1        | 22,860    | 199,544   | 89,600 | 109.9   | 944       |              |     |       |              |      |            |         | A         |       |   |
| svchost.exe (LocalSyst | emNetwo. | 1616 |         | 0          | 84,096    | 86,264    | 12,740 | 73.5    | 524       |              |     |       |              |      |            |         |           | 0     |   |
| perfmon.exe            |          | 6092 |         | 0          | 41,352    | 60,908    | 21,404 | 39,5    | 504       |              |     |       |              |      |            |         |           |       | - |
| Memory Compression     |          | 1932 |         | 0          | 340       | 38,784    | 0      | 38,7    | 784       |              |     |       |              |      |            |         |           |       |   |
| dwm.exe                |          | 912  |         | 0          | 49,832    | 81,856    | 43,308 | 38,5    | 548       |              |     |       |              |      |            |         |           |       |   |
| MoUsoCoreWorker.ex     | xe       | 3508 |         | 0          | 73,064    | 90,112    | 55,244 | 34,8    | 368       |              |     |       |              |      |            |         |           |       |   |
| express.exe            |          | 6796 |         | 0          | 59,172    | 98,296    | 66,556 | 31,7    | 740       |              |     |       | $\mathbf{v}$ |      |            |         |           |       |   |

Figure 4: Resource Monitor, Overview Tab.

The CPU tab shows that activity. This instance of Windows is running on a virtual machine with four processors, and Figure 5 shows the activity on each, numbered 0, 1, 2, and 3.

| Nesource Monitor            |      |             |        |         |     |            |                |                         |                  | -     |      | ×     |
|-----------------------------|------|-------------|--------|---------|-----|------------|----------------|-------------------------|------------------|-------|------|-------|
| File Monitor Help           |      |             |        |         |     |            |                |                         |                  |       |      |       |
| Overview CPU Memory D       | Disk | Network     |        |         |     |            |                |                         |                  |       |      |       |
| Processes                   | 2    | % CPU Usage |        |         | 1   | 100% Maxim | um Frequency   | <u> </u>                | CPU 0            |       | 100% | ר ר   |
| 🗌 Image                     | PID  | Descrip     | Status | Threads | CPU | Averag     |                | ^                       |                  |       |      |       |
| SearchApp.exe               | 5832 | Search      | Suspe  | 51      | 0   | 0.00       |                |                         |                  |       |      |       |
| SearchApp.exe               | 4252 | Search      | Suspe  | 44      | 0   | 0.00       |                |                         |                  |       |      |       |
| WinStore.App.exe            | 7592 | Store       | Suspe  | 34      | 0   | 0.00       |                |                         | ι Α <sub>λ</sub> |       |      |       |
| SystemSettings.exe          | 8136 | Settings    | Suspe  | 19      | 0   | 0.00       |                |                         | tran MA          | An    | And  |       |
| Maps.exe                    | 9004 | Maps        | Suspe  | 26      | 0   | 0.00       |                |                         |                  |       | 0%   | 1   L |
| perfmon.exe                 | 6092 | Resour      | Runni  | 17      | 0   | 1.88       |                |                         | CPU 1            |       | 100% | ٦   L |
| svchost.exe (utcsvc -p)     | 3004 | Host Pr     | Runni  | 16      | 0   | 0.46       |                |                         |                  |       |      |       |
| dwm.exe                     | 912  | Deskto      | Runni  | 19      | 0   | 0.29       |                |                         |                  |       |      |       |
| csrss.exe                   | 576  |             | Runni  | 13      | 0   | 0.15       |                |                         |                  |       |      |       |
| System Interrupts           | -    | Deferr      | Runni  | -       | 0   | 0.06       |                |                         |                  |       |      |       |
| svchost.exe (LocalSystemNet | 1616 | Host Pr     | Runni  | 5       | 0   | 0.05       |                | ~                       | . AA             | *     |      |       |
| Services                    | 0    | % CPU Usage |        |         |     |            |                |                         |                  |       | 0%   |       |
| Name                        | PID  | Descrip     | Status | Group   | CPU | Averag     |                | ^                       | CPU 2            |       | 100% | ון    |
| DiagTrack                   | 3004 | Conne       | Runni  | utcsvc  | 0   | 0.45       |                |                         |                  |       |      |       |
| SvsMain                     | 1616 | SysMain     | Runni  | LocalS  | 0   | 0.05       |                |                         |                  |       |      |       |
| VBoxService                 | 1448 | Virtual     | Runni  |         | 0   | 0.04       |                |                         |                  |       |      |       |
| WinDefend                   | 3192 | Micros      | Runni  |         | 0   | 0.03       |                |                         |                  |       |      |       |
| Schedule                    | 1344 | Task Sc     | Runni  | netsycs | 0   | 0.02       |                |                         |                  | 1     |      |       |
| WinHttpAutoProxySyc         | 2596 | WinHT       | Runni  | LocalS  | 0   | 0.01       |                |                         |                  | April | 00/  |       |
| nsi                         | 1488 | Netwo       | Runni  | LocalS  | 0   | 0.01       |                |                         | CDU 2            |       | 100% | -     |
| DusmSvc                     | 2248 | Data U      | Runni  | LocalS  | 0   | 0.01       |                |                         | CPU 3            |       | 100% |       |
| ClickToRunSvc               | 8372 | Micros      | Runni  |         | 0   | 0.01       |                |                         |                  |       |      |       |
| L =======                   | 2055 | G           | D      | 1 10    | ^   | 0.00       |                | <b>•</b>                |                  |       |      |       |
| Associated Handles          | _    | _           | _      | _       | _   | Searc      | :h Handles 🔎 😽 | $\overline{\mathbf{v}}$ |                  |       |      |       |
| Associated Modules          |      |             |        |         |     |            |                | <ul><li>✓</li></ul>     | AA.              |       |      |       |
|                             |      |             |        |         |     |            |                | V V                     |                  | 1912  |      | ×     |

Figure 5: Resource Monitor, CPU Tab.

Similarly, the Memory tab displays details of your RAM use, as shown in Figure 6. (Faults don't indicate problems; they mean data wasn't in a cache and had to be retrieved from RAM.) Finally, note the memory use summary at the bottom of the window.

| 🔊 Resource Monitor                                                                                                    |                                                                                            |                                                       |                                                                                                    |                                                                                                    |                                                                                                    |                                                                                                    |   | -                           | -    |                   | × |
|----------------------------------------------------------------------------------------------------|--------------------------------------------------------------------------------------------|-------------------------------------------------------|----------------------------------------------------------------------------------------------------|----------------------------------------------------------------------------------------------------|----------------------------------------------------------------------------------------------------|----------------------------------------------------------------------------------------------------|---|-----------------------------|------|-------------------|---|
| File Monitor Help                                                                                                    |                                                                                            |                                                       |                                                                                                    |                                                                                                    |                                                                                                    |                                                                                                    |   |                             |      |                   |   |
| Overview CPU Memory [                                                                                                    | Disk N                                                                                     | letwork                                               |                                                                                                    |                                                                                                    |                                                                                                    |                                                                                                    |   |                             |      |                   |   |
| Processes                                                                                                    | <b>#</b> 419                                                                               | 6 Used Physical Men                                   | nory                                                                                                    |                                                                                                    |                                                                                                    | Ó                                                                                                    |   | ۶                           | View | /s   <del>▼</del> | ^ |
| 🗌 Image                                                                                                    | PID                                                                                        | Hard Faults/sec                                       | Commit (KB)                                                                                                    | Working Set (KB)                                                                                               | Shareable (KB)                                                                                              | Private (KB)                                                                                                    | ^ | Used Physical Me            | mory | 100%              | 1 |
| SearchApp.exe<br>MsMpEng.exe<br>SearchApp.exe<br>svchost.exe (LocalSystemNet<br>perfmon.exe<br>dwm.exe<br>MoUsoCoreWorker.exe<br>express.exe<br>OfficeCickToRun.exe<br>explorer.exe<br>svchost.exe (WbioSvcGroup) | 4252<br>3192<br>5832<br>1616<br>6092<br>912<br>3508<br>6796<br>8372<br>900<br>2484<br>4022 |                                                       | 146,808<br>217,648<br>122,860<br>81,512<br>41,572<br>49,784<br>73,064<br>59,184<br>37,716<br>47,224<br>85,640<br>232 | 212,764<br>181,764<br>199,544<br>83,748<br>60,404<br>81,304<br>90,112<br>98,308<br>65,600<br>127,224<br>92,308 | 81,852<br>62,396<br>89,600<br>12,744<br>20,672<br>42,788<br>55,244<br>66,556<br>36,628<br>101,676<br>67,756 | 130,912<br>119,368<br>109,944<br>71,004<br>39,732<br>38,516<br>34,868<br>31,752<br>28,972<br>25,548<br>24,552<br>24,552 |   | 60 Seconds<br>Commit Charge |      | 0%<br>100%        |   |
| Physical Memory                                                                                                    | 247                                                                                        | '4 MB In Use                                          | 550                                                                                                    | 3506 MB Ava                                                                                                    | ilable                                                                                                    | <u> </u>                                                                                                    | ) |                             |      |                   |   |
| Hardware Reserved                                                                                                    | In Use<br>2474 MB                                                                          | Mod<br>19 M<br>Availat<br>Cachee<br>Total<br>Installe | ified<br>B<br>ble 3506 MB<br>d 3505 MB<br>5999 MB<br>ed 5999 MB                                                      | Standby<br>3486 MB                                                                                             | Free<br>20 MB                                                                                               |                                                                                                    |   | Hard Faults/sec             |      | 0%                |   |

Figure 6: Resource Monitor, Memory Tab.

The Security and Maintenance tool ("maintenance"> Security and Maintenance) will display and help you resolve many problems. Figure 7 shows the usual case. Before taking this screenshot, I selected the Security and the Maintenance items to display those details. As you can infer from the scroll bar, only a portion of the window is visible,

| → 🕐 个 🏲 « System and                        | d Security > Security and Maintenance                                                                                                    | ✓ <sup>で</sup>                                                                                                    |                       |
|---------------------------------------------|----------------------------------------------------------------------------------------------------|----------------------------------------------------------------------------------------------------|-----------------------|
| Control Panel Home                          | Review recent messages and resc                                                                                                    | lve problems                                                                                                    |                       |
| Change Security and<br>Maintenance settings | No issues have been detected by Security ar                                                                                                    | d Maintenance.                                                                                                    |                       |
| Change User Account Control settings        | Security                                                                                                    |                                                                                                    | $\bigcirc$            |
| View archived messages                      | Network firewall                                                                                                    |                                                                                                    |                       |
|                                             | View in Windows Security                                                                                                    |                                                                                                    |                       |
|                                             | Virus protection                                                                                                    |                                                                                                    |                       |
|                                             | View in Windows Security                                                                                                    |                                                                                                    |                       |
|                                             | Internet security settings                                                                                                    | ок                                                                                                    |                       |
|                                             | All Internet security settings are set to                                                                                                    | their recommended levels.                                                                                                    |                       |
|                                             | User Account Control                                                                                                    | On                                                                                                    |                       |
|                                             | UAC will notify you when apps try to r                                                                                                    | nake changes to the computer.                                                                                                    |                       |
|                                             |                                                                                                    |                                                                                                    |                       |
|                                             | 💎 Change settings                                                                                                    |                                                                                                    |                       |
|                                             | Change settings How do I know what security settings are                                                                                                    | right for my computer?                                                                                                    |                       |
|                                             | Change settings How do I know what security settings are Maintenance                                                                                                    | right for my computer?                                                                                                    | $\odot$               |
|                                             | Change settings How do I know what security settings are Maintenance Report problems                                                                                                    | right for my computer?<br>On                                                                                                    | $\overline{\bigcirc}$ |
|                                             | <ul> <li>Change settings</li> <li>How do I know what security settings are</li> <li>Maintenance</li> <li>Report problems</li> <li>View reliability history</li> </ul>                                                                                                    | right for my computer?<br>On                                                                                                    | $\odot$               |
|                                             | Change settings How do I know what security settings are Maintenance Report problems View reliability history Automatic Maintenance                                                                                                    | right for my computer?<br>On<br>No action needed                                                                                    | $\bigcirc$            |
|                                             | <ul> <li>Change settings</li> <li>How do I know what security settings are</li> <li>Maintenance</li> <li>Report problems</li> <li>View reliability history</li> <li>Automatic Maintenance</li> <li>Last run date: 6/14/2021 3:28 PM</li> <li>Windows automatically schedules ma</li> </ul>                                                                                                    | right for my computer?<br>On<br>No action needed<br>intenance activities to run on your computer.                                   | $\overline{\bigcirc}$ |
|                                             | <ul> <li>Change settings</li> <li>How do I know what security settings are</li> <li>Maintenance</li> <li>Report problems</li> <li>View reliability history</li> <li>Automatic Maintenance</li> <li>Last run date: 6/14/2021 3:28 PM</li> <li>Windows automatically schedules ma</li> <li>Start maintenance   Change main</li> </ul>                                                                                                    | right for my computer?<br>On<br>No action needed<br>intenance activities to run on your computer.<br>itenance settings              | $\bigcirc$            |
|                                             | <ul> <li>Change settings</li> <li>How do I know what security settings are</li> <li>Maintenance</li> <li>Report problems</li> <li>View reliability history</li> <li>Automatic Maintenance</li> <li>Last run date: 6/14/2021 3:28 PM</li> <li>Windows automatically schedules mai</li> <li>Start maintenance   Change mair</li> <li>File History</li> </ul>                                                                                                    | right for my computer?<br>On<br>No action needed<br>intenance activities to run on your computer.<br>itenance settings<br>Off       |                       |
|                                             | <ul> <li>Change settings</li> <li>How do I know what security settings are</li> <li>Maintenance</li> <li>Report problems</li> <li>View reliability history</li> <li>Automatic Maintenance</li> <li>Last run date: 6/14/2021 3:28 PM</li> <li>Windows automatically schedules mai</li> <li>Start maintenance   Change mair</li> <li>File History</li> <li>File History is off.</li> </ul>                                                                                 | right for my computer?<br>On<br>No action needed<br>intenance activities to run on your computer.<br>itenance settings<br>Off       | $\overline{\bigcirc}$ |
|                                             | <ul> <li>Change settings</li> <li>How do I know what security settings are</li> <li>Maintenance</li> <li>Report problems</li> <li>View reliability history</li> <li>Automatic Maintenance</li> <li>Last run date: 6/14/2021 3:28 PM</li> <li>Windows automatically schedules mai</li> <li>Start maintenance   Change main</li> <li>File History</li> <li>File History is off.</li> <li>Turn on</li> </ul>                                                                | right for my computer?<br>On<br>No action needed<br>intenance activities to run on your computer.<br>itenance settings<br>Off       | $\bigcirc$            |
| See alco                                    | <ul> <li>Change settings</li> <li>How do I know what security settings are</li> <li>Maintenance</li> <li>Report problems</li> <li>View reliability history</li> <li>Automatic Maintenance</li> <li>Last run date: 6/14/2021 3:28 PM</li> <li>Windows automatically schedules ma</li> <li>Start maintenance   Change main</li> <li>File History</li> <li>File History is off.</li> <li>Turn on</li> <li>Drive status</li> </ul>                                           | right for my computer?<br>On<br>No action needed<br>intenance activities to run on your computer.<br>Itenance settings<br>Off<br>OK | $\bigcirc$            |
| See also                                    | <ul> <li>Change settings</li> <li>How do I know what security settings are</li> <li>Maintenance</li> <li>Report problems</li> <li>View reliability history</li> <li>Automatic Maintenance</li> <li>Last run date: 6/14/2021 3:28 PM</li> <li>Windows automatically schedules ma</li> <li>Start maintenance   Change main</li> <li>File History</li> <li>File History is off.</li> <li>Turn on</li> <li>Drive status</li> <li>All drives are working properly.</li> </ul> | right for my computer?<br>On<br>No action needed<br>intenance activities to run on your computer.<br>Itenance settings<br>Off<br>OK | $\bigcirc$            |
| See also<br>File History                    | <ul> <li>Change settings</li> <li>How do I know what security settings are</li> <li>Maintenance</li> <li>Report problems</li> <li>View reliability history</li> <li>Automatic Maintenance</li> <li>Last run date: 6/14/2021 3:28 PM</li> <li>Windows automatically schedules ma</li> <li>Start maintenance   Change main</li> <li>File History</li> <li>File History is off.</li> <li>Turn on</li> <li>Drive status</li> <li>All drives are working properly.</li> </ul> | right for my computer?<br>On<br>No action needed<br>intenance activities to run on your computer.<br>Itenance settings<br>Off<br>OK | $\bigcirc$            |

Figure 7: Security and Maintenance Tool.

.

Storage Settings ("storage"> Storage Settings) shows your hard disk usage, Figure 8. (Turning Storage Sense On automatically deletes temporary files.) The small hard disk here is because this PC is a virtual machine. You will have to select "Show more categories" to see more than the Apps & features and Temporary files items. Select a blue icon on the left to display the details of that category.

|            |                                                                                                    | _                                      |     |
|------------|----------------------------------------------------------------------------------------------------|----------------------------------------|-----|
| tc         | orage                                                                                                |                                        |     |
| ora<br>u ( | age Sense can automatically free up space by ge<br>don't need, like temporary files and content in y | tting rid of files<br>our recycle bin. |     |
|            | On On                                                                                                |                                        |     |
| onf        | figure Storage Sense or run it now                                                                   |                                        |     |
|            |                                                                                                    |                                        |     |
|            |                                                                                                    |                                        |     |
| 20         | cal Disk (C:) - 119 GB                                                                               |                                        |     |
| 3.7        | GB used                                                                                              | 80.6 GB f                              | ree |
| is         | is how your storage is used and how you can fre                                                      | e up space.                            |     |
| 7          | System & reserved                                                                                    | 20.2 G                                 | В   |
|            | System files help Windows run properly                                                               |                                        |     |
| :          | Apps & features                                                                                      | 17.9 G                                 | В   |
|            | Uninstall unused or undesired apps & features                                                        |                                        |     |
| հ          | Temporary files                                                                                      | 210 M                                  | В   |
| ٠          | Choose which temporary files to remove                                                               |                                        |     |
| Л          | Other                                                                                                | 188 M                                  | В   |
|            | Manage other large folders                                                                           |                                        |     |
| $\sim$     | OneDrive                                                                                             | 102 M                                  | В   |
|            | Remove unused cloud-backed content                                                                   |                                        |     |
| ~          | Maps                                                                                                 | 5.85 M                                 | R   |
|            | Maps                                                                                                 | 5.05 14                                | D   |

benere on me maps of enonge and a

Figure 8: Storage Settings.

| Local Disk (0                                   | :) Properties                                |                        |                   |
|-------------------------------------------------|----------------------------------------------|------------------------|-------------------|
| Security                                        | Previous                                     | /ersions               | Quota             |
| General                                         | Tools                                        | Hardware               | Sharing           |
| <u>8</u>                                        |                                              |                        |                   |
| Type:<br>File system:                           | Local Disk                                   |                        |                   |
| Used space                                      | e: 41,606,144                                | 4,000 bytes            | 38.7 GB           |
| Free space                                      | 86,633,648                                   | 8,128 bytes            | 80.6 GB           |
| Capacity:                                       | 128,239,792                                  | 2,128 bytes            | 119 GB            |
|                                                 | C                                            |                        |                   |
|                                                 | Drive                                        | C:                     | Disk Cleanup      |
| Compress th<br>Allow files or<br>file propertie | s drive to save disk<br>this drive to have c | space<br>ontents index | ed in addition to |
|                                                 | OK                                           | Canaal                 | A1-               |

Figure 9: Local Disk Properties.

System Information ("msinfo32"> System Information) can tell you many system details, but understanding the information requires considerable expertise, Figure 10. However, exploring here is much safer than wandering through the Registry. In addition, you can find information on your hardware and software much faster than by opening the system case. You can see another view of your hard disk use by looking at its properties ("file"> File Explorer > Right-click on Local Disk (C:) > Properties), Figure 9. From here, you can also compress your disk (which will slow it down), clean it up by removing unneeded files, check for errors, defrag the file system, and change the security settings.

| System Information File Edit View Help                                                                                                    |                                                                                                    |                                                                                                    |                            | - 0         | ×  |
|----------------------------------------------------------------------------------------------------|----------------------------------------------------------------------------------------------------|----------------------------------------------------------------------------------------------------|----------------------------|-------------|----|
| System Information File Edit View Help System Summary Components Components C | Item<br>OS Name<br>Version<br>Other OS Description<br>OS Manufacturer<br>System Name<br>System Model<br>System Type<br>System SkU<br>Processor<br>BIOS Version/Date<br>SMBIOS Version/Date<br>SMBIOS Version<br>BIOS Mode<br>BaseBoard Manufacturer<br>BaseBoard Manufacturer<br>BaseBoard Product<br>BaseBoard Product<br>BaseBoard Version<br>Platform Role<br>Secure Boot State<br>PCR7 Configuration<br>Windows Directory<br>System Directory<br>Boot Device<br>Locale<br>Hardware Abstraction Layer<br>USer Name | Value<br>Microsoft Windows 10 Home<br>10.0.19042 Build 19042<br>Not Available<br>Microsoft Corporation<br>DESKTOP-CVDNQGL<br>innotek GmbH<br>VirtualBox<br>x64-based PC<br>Unsupported<br>Intel(R) Core(TM) i7-2600 CPU @ 3.40GHz, 3392 Mh.<br>innotek GmbH VirtualBox, 12/1/2006<br>2.5<br>Legacy<br>Oracle Corporation<br>VirtualBox<br>1.2<br>Desktop<br>Unsupported<br>Binding Not Possible<br>C:\WINDOWS<br>C:\WINDOWS<br>C:\WIND | z, 4 Core(s), 4 Logical Pi | rocessor(s) | ×  |
|                                                                                                    | User Name<br>Time Zone<br>Installed Physical Memory (RAM)<br>Total Physical Memory<br>Available Physical Memory<br>Total Virtual Memory                                                                                                    | DESKTOP-CVDNQGL\n2nd<br>Eastern Daylight Time<br>5.86 GB<br>5.86 GB<br>8.83 GB<br>6.80 GB                                                                                                    |                            |             | ~  |
| Find what:                                                                                                    |                                                                                                    |                                                                                                    | Find                       | Close Fin   | ıd |

Search selected category only Search category names only Figure 10: System Information.

If you have a problem, you can ask Windows to help you solve it ("trouble"> Troubleshoot Settings), Figure 11. Don't expect miracles, but it's worth trying before you begin more time-consuming or expensive measures. The Additional troubleshooters item lets you direct the program toward the area of difficulty.

| _                                                                                                    | $\times$ |
|----------------------------------------------------------------------------------------------------|----------|
| Troubleshoot                                                                                                    |          |
| If something on your device isn't working, running a troubleshooter might help find and fix the problem for you.                                                                                 |          |
| Recommended troubleshooting                                                                                                    |          |
| Recommended troubleshooters can help improve your Windows<br>experience. How much do you want Microsoft to help when we find<br>issues on your device that troubleshooters might be able to fix? |          |
| Ask me before running troubleshooters $$                                                                                                    |          |
| Share Full Diagnostic data to get additional troubleshooting recommendations.                                                                                                    |          |
| No recommended troubleshooters right now                                                                                                    |          |
| Last checked: never                                                                                                    |          |
| View troubleshooting history                                                                                                    |          |
| Additional troubleshooters                                                                                                    |          |
| Get help                                                                                                    |          |
| Give feedback                                                                                                    |          |
| Figure 11: Troubleshoot Settings.                                                                                                    |          |

You can see, and uninstall if you like, the programs you've installed with the Apps & Features utility ("programs"> Apps & Features > go to the bottom of the page > Programs and Features), Figure 12. This Displays the software you (and Microsoft) have added after Windows was installed. But, again, we're looking at a virtual machine, and the number of apps is far smaller than usual.

| Programs and Features       |                                                          |                                     |              |         | - 🗆                  |
|-----------------------------|----------------------------------------------------------|-------------------------------------|--------------|---------|----------------------|
| > · · 		 🗖 > Control 🛙      | Panel > Programs > Programs and Features                 | ٽ ~                                 |              |         |                      |
| Control Panel Home          | Uninstall or change a program                            |                                     |              |         |                      |
| View installed updates      | To uninstall a program, select it from the list and then | click Uninstall, Change, or Repair. |              |         |                      |
| Turn Windows features on or |                                                          |                                     |              |         |                      |
| off                         | Organize 🔻                                               |                                     |              |         | == -                 |
|                             | Name                                                     | Publisher                           | Installed On | Size    | Version              |
|                             | Garmin Express                                           | Garmin Ltd or its subsidiaries      | 4/8/2021     | 519 MB  | 7.4.2.0              |
|                             | Nicrosoft Edge                                           | Microsoft Corporation               | 6/13/2021    |         | 91.0.864.48          |
|                             | Microsoft Office Home and Student 2019 - en-us           | Microsoft Corporation               | 6/13/2021    |         | 16.0.14026.20270     |
|                             | <ul> <li>Microsoft OneDrive</li> </ul>                   | Microsoft Corporation               | 6/11/2021    | 152 MB  | 21.099.0516.0003     |
|                             | Microsoft Update Health Tools                            | Microsoft Corporation               | 6/11/2021    | 1.07 MB | 2.81.0.0             |
|                             | Microsoft Visual C++ 2005 Redistributable                | Microsoft Corporation               | 5/16/2021    | 4.84 MB | 8.0.61001            |
|                             | Microsoft Visual C++ 2005 Redistributable (x64)          | Microsoft Corporation               | 1/28/2020    | 7.10 MB | 8.0.50727.42         |
|                             | Microsoft Visual C++ 2005 Redistributable (x64)          | Microsoft Corporation               | 5/16/2021    | 6.83 MB | 8.0.61000            |
|                             | Microsoft Visual C++ 2010 x64 Redistributable - 10.0     | Microsoft Corporation               | 5/16/2021    | 13.8 MB | 10.0.40219           |
|                             | Microsoft Visual C++ 2010 x86 Redistributable - 10.0     | Microsoft Corporation               | 5/16/2021    | 11.0 MB | 10.0.30319           |
|                             | Hicrosoft Visual C++ 2015-2019 Redistributable (x86)     | Microsoft Corporation               | 4/8/2021     | 20.1 MB | 14.23.27820.0        |
|                             | MSXML 4.0 SP2 Parser and SDK                             | Microsoft Corporation               | 1/28/2020    | 2.51 MB | 4.20.9818.0          |
|                             | 📧 Olympus Workspace                                      | Olympus Corporation                 | 1/28/2020    | 188 KB  | 1.2.0                |
|                             | Oracle VM VirtualBox Guest Additions 6.1.22              | Oracle Corporation                  | 5/4/2021     |         | 6.1.22.0             |
|                             | 🗸 TurboTax 2019                                          | Intuit, Inc                         | 9/3/2020     |         | 2019.0               |
|                             | 🗸 TurboTax 2020                                          | Intuit, Inc                         | 1/19/2021    |         | 2020.0               |
|                             | 💐 Windows Driver Package - Dynastream Innovations, I     | Dynastream Innovations, Inc.        | 12/1/2020    |         | 04/11/2012 1.2.40.20 |
|                             | 💐 Windows Driver Package - Silicon Labs Software (DSI    | Silicon Labs Software               | 12/1/2020    |         | 02/06/2007 3.1       |

*Figure 12: Apps & Features.* 

## Network Status ("network"> Network Status) shows your network's status, usage, and devices, Figure 13.

|                                                                                                    | _ | × |
|----------------------------------------------------------------------------------------------------|---|---|
| Status                                                                                                    |   |   |
| Network status                                                                                                 |   |   |
| Ethernet<br>Public network                                                                                     |   |   |
| You're connected to the Internet                                                                               |   |   |
| If you have a limited data plan, you can make this network a<br>metered connection or change other properties. |   |   |
| From the last 30 days                                                                                          |   |   |
| Properties Data usage                                                                                          |   |   |
|                                                                                                    |   |   |
| Show available networks<br>View the connection options around you.                                             |   |   |
| Advanced network settings                                                                                      |   |   |
| Change adapter options<br>View network adapters and change connection settings.                                |   |   |
| Network and Sharing Center<br>For the networks you connect to, decide what you want to share.                  |   |   |
| Network troubleshooter<br>Diagnose and fix network problems.                                                   |   |   |
| View hardware and connection properties                                                                        |   |   |
| Figure 13: Network Status.                                                                                     |   |   |

A firewall ("firewall"> Windows Defender Firewall) is your first defense against hackers, Figure 14. This screen shows the type of network connection and whether the firewall is active. This is less important at home, where you operate behind the hardware firewall in your Ethernet modem. However, if your PC is a laptop that you use at public hot spots, be sure to check that your firewall is set up correctly.

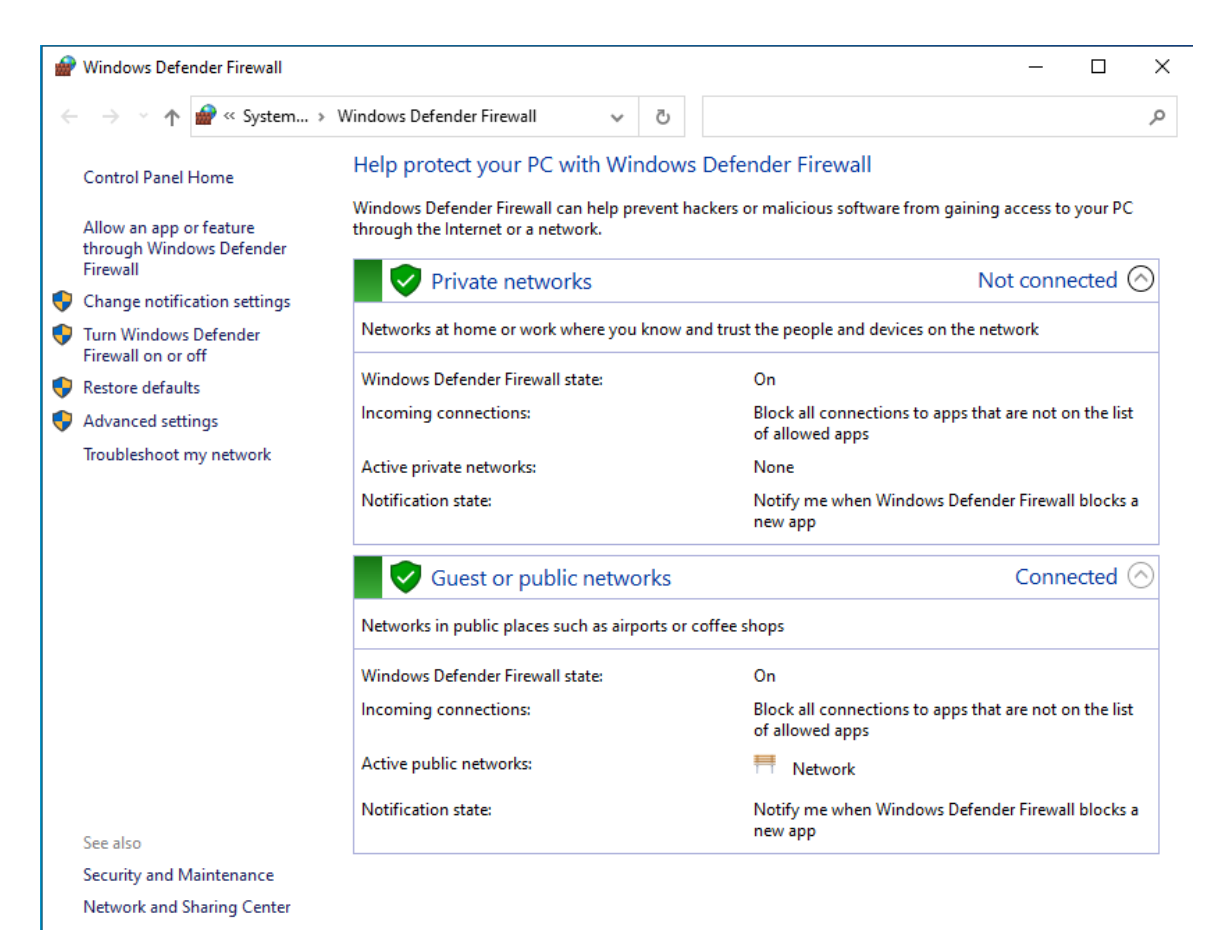

Figure 14: Windows Defender Firewall.

Settings ("settings"> Settings) is a central location for configuring your PC. We've already seen many of the topics displayed in Figure 15 by going directly to them. You've no doubt already done this, but it's worth revisiting to be sure you have missed something. In particular, Phone lets you link your PC with an Android device. Other worthwhile items are Network (which shows the devices and history of use), Ease of Access (which lets you customize to accommodate impaired perception), and Privacy (which sets how much info you disclose to MS and websites). Finally, Update & Security controls the updating process.

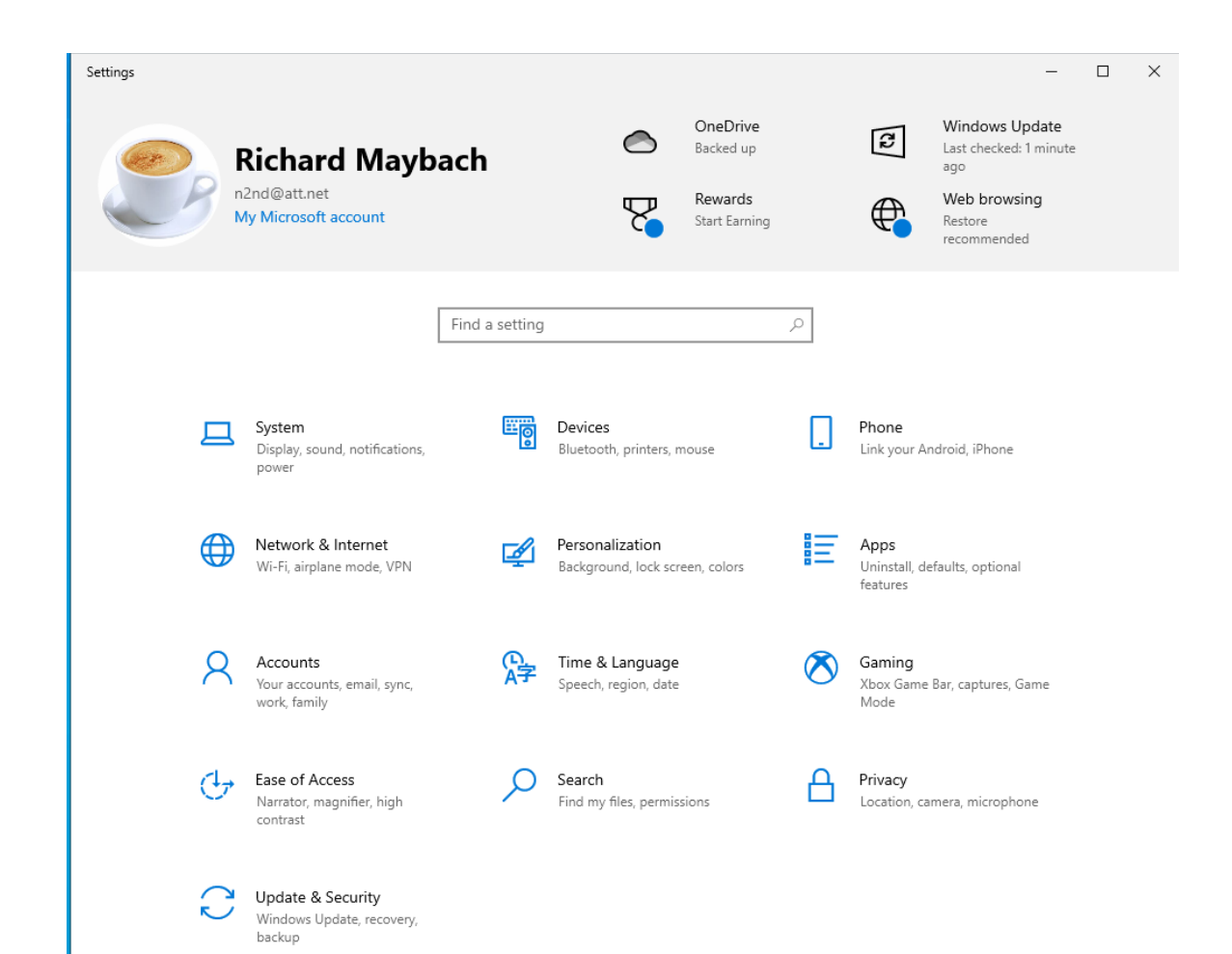

Figure 15: Settings Window.

The Device Manager ("device"> Device Manager) shows the device items from the Registry. You can view the devices by type (the view in Figure 16, by connection, or by container, as well as the resources by type or connection. You can also update drivers. Of course, you'll need some experience to do anything worthwhile or even safely here.

| 📇 Device Manager                      |  | $\times$ |
|---------------------------------------|--|----------|
| File Action View Help                 |  |          |
|                                       |  |          |
| V 🗄 DESKTOP-CVDNQGL                   |  |          |
| > 4 Audio inputs and outputs          |  |          |
| > 🤪 Batteries                         |  |          |
| > 📓 Biometric devices                 |  |          |
| > 💻 Computer                          |  |          |
| > 👝 Disk drives                       |  |          |
| > 🙀 Display adapters                  |  |          |
| > 🔐 DVD/CD-ROM drives                 |  |          |
| > 🐺 Human Interface Devices           |  |          |
| > 📹 IDE ATA/ATAPI controllers         |  |          |
| > 🔤 Keyboards                         |  |          |
| > III Mice and other pointing devices |  |          |
| > 📃 Monitors                          |  |          |
| > 🚅 Network adapters                  |  |          |
| > 📑 Print queues                      |  |          |
| > Processors                          |  |          |
| > Software devices                    |  |          |
| > 4 Sound, video and game controllers |  |          |
| > 🍇 Storage controllers               |  |          |
| > 🏣 System devices                    |  |          |
| > Universal Serial Bus controllers    |  |          |
|                                       |  |          |
|                                       |  |          |

Figure 16: Device Manager Window.

You should visit the Registry ("registry"> Registry Editor > Yes, to allow changes) only if you know what you're doing! See Figure 17. Since XP days, I haven't done this, and Windows 10 allows far safer ways to change its configuration. If you must work here, be sure you have everything backed up first.

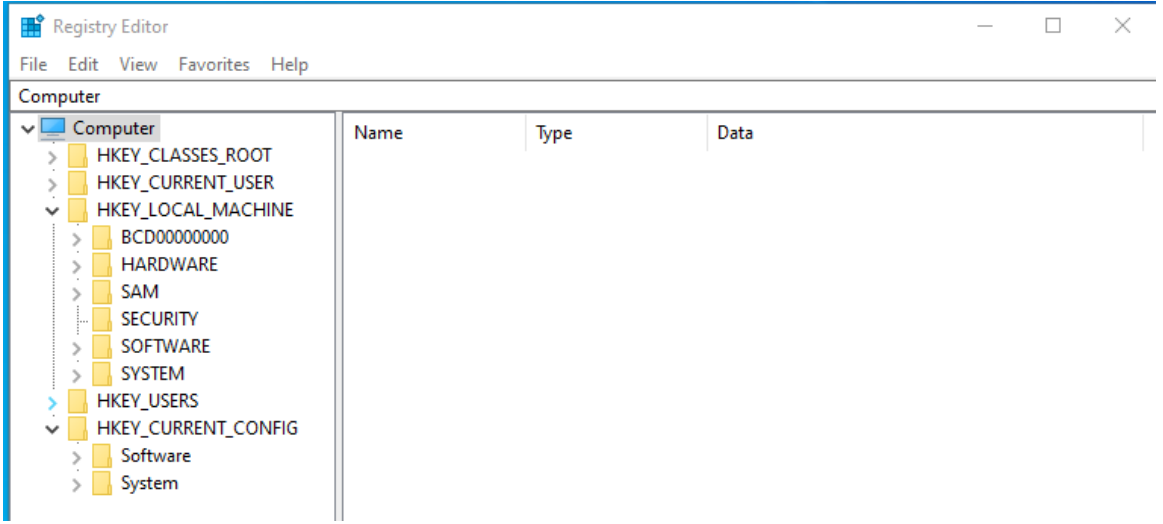

*Figure 17: Registry Editor.* 

As you explore your PC, you'll find much that needs explanation. Consider these puzzles to be opportunities to guide your reading in a good book or your Internet searches.